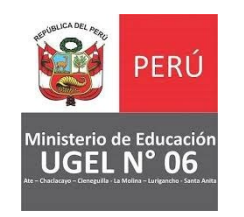

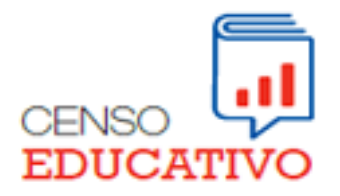

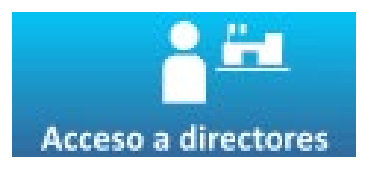

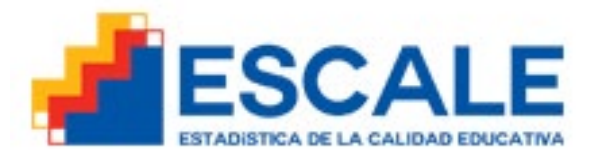

#### **CENSO RESULTADO DE RECUPERACION**

Estimados Directores de las II.EE Públicas Y Privadas (EBR) de la UGEL06. Se les comunica que deben **REGISTRAR** en la **CEDULA ELECTRONICA**, la cual deben descargar de la plataforma **ESCALE**, la información del ejercicio educativo donde requieren recuperación pedagógica.

Esperamos su compromiso y puntualidad para este proceso que inicia <u>04/03/2025.</u>

A continuación, se adjunta el enlace para acceder a la plataforma ESCALE y descargar las **CEDULAS ELECTRONICAS** de Educación Primaria y/o Educación Secundaria.

https://escale.minedu.gob.pe/cedulas-electronicasx

También se adjunta enlace del tutorial para el manejo de la CEDULA ELECTRONICA.

https://drive.google.com/file/d/17sumyBFcL8nyo9N2Ut1 OTpz1NQ5jXolc/view?usp=sharing

Consultas: 941918991 – 949968590 – 958485975 <u>Equipo de Estadística y Monitoreo</u>

Nuria Chalco – Coord.EEYM-APP-UGEL06

# **TUTORIAL CENSO RECUPERACION**

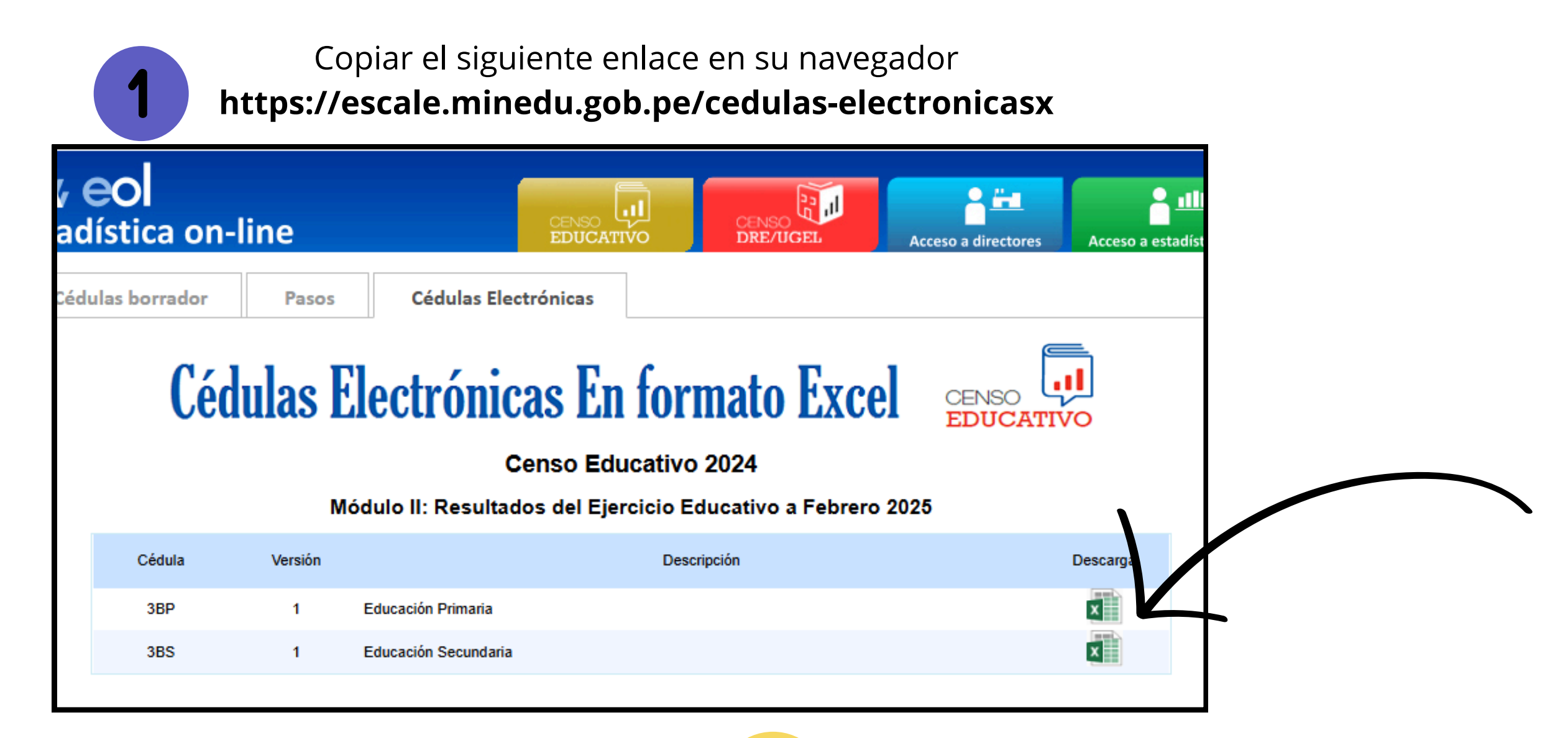

2

Descargar el archivo de la plataforma **ESCALE** o solicitarlo a un especialista dependiendo si la cédula que se requiere es de primaria o secundaria y guardarlo en su equipo como se ve en el ejemplo.

| Nombre                       | Fecha de modificación | Тіро              | Tamaño |
|------------------------------|-----------------------|-------------------|--------|
| 🔁 CensoResultadoCed3bp2_2024 | 4/03/2025 08:59a.m.   | Hoja de cálculo h | 231 KB |
|                              |                       |                   |        |
|                              |                       |                   |        |
|                              |                       |                   |        |
|                              |                       |                   |        |
|                              |                       |                   |        |

## 3

Darle click derecho al archivo y seleccionar "**propiedades**".

| Nombre       |                 | r echa de modificación       | npo                | lattiatio |
|--------------|-----------------|------------------------------|--------------------|-----------|
| CensoResulta | doCod2bo2 2024  | <u>//02/2025.08/50- m</u>    | Hois do cálculo b  |           |
|              | Abrii           |                              |                    |           |
|              | Indevo          |                              |                    |           |
|              | imprimir        | - Cl                         |                    |           |
|              |                 | п экуре                      |                    |           |
|              | M PDF24         | data atau ang bugan          |                    |           |
|              | Analizar para   | detectar malware             |                    |           |
|              | /-Zip           |                              |                    | ~         |
|              | Compartir       |                              |                    |           |
|              | Abrir con       |                              |                    |           |
|              | Conceder acc    | eso a                        |                    | >         |
|              | Añadir al arch  | ivo                          |                    |           |
|              | 🙀 Añadir a "Cen | soResultadoCed3bp2_2024.rar" |                    |           |
|              | Añadir y envia  | ar por email                 |                    |           |
|              | 🙀 Añadir a "Cen | soResultadoCed3bp2_2024.rar" | y enviar por email |           |
|              | Restaurar vers  | iones anteriores             |                    |           |
|              | Enviar a        |                              |                    | >         |
|              | Cortar          |                              |                    |           |
|              | Copiar          |                              |                    |           |
|              | Crear acceso    | directo                      |                    |           |
|              | Eliminar        |                              |                    |           |
|              | Cambiar nom     | bre                          |                    |           |
|              | Propiedades     |                              |                    |           |

| Luego en | la parte inferio<br>en " <b>Aplic</b> a | or marcar la casilla <b>desbloque</b><br><b>ar</b> " y luego en " <b>Aceptar</b> "        | <b>ar</b> , luego |  |  |  |  |  |
|----------|-----------------------------------------|-------------------------------------------------------------------------------------------|-------------------|--|--|--|--|--|
| 4        | Propiedades: Ce                         | ensoResultadoCed3bp2_2024                                                                 | ×                 |  |  |  |  |  |
|          | General Seguridad                       | Detalles Versiones anteriores                                                             | -                 |  |  |  |  |  |
|          | X                                       | CensoResultadoCed3bp2_2024                                                                |                   |  |  |  |  |  |
|          | Tipo de archivo:<br>Se abre con: 🛛 🕅    | Hoja de cálculo habilitada para macros de Mic<br>Excel Cambiar                            | n<br>I            |  |  |  |  |  |
|          | Ubicación:                              | C:\Users\iweb\Desktop\Tutorial\Tutorial Cens                                              |                   |  |  |  |  |  |
|          | Tamaño:<br>Tamaño en<br>disco:          | 230 KB (236,401 bytes)<br>232 KB (237,568 bytes)                                          |                   |  |  |  |  |  |
|          | Creado:                                 | martes, 4 de marzo de 2025, 09:00:08:a.m.<br>martes, 4 de marzo de 2025, 08:59:19:a.m.    |                   |  |  |  |  |  |
|          | Modificado:                             |                                                                                           |                   |  |  |  |  |  |
|          | Último acceso:                          | hoy, 4 de marzo de 2025, hace 1 minuto                                                    |                   |  |  |  |  |  |
|          | Atributos:                              | Solo lectura Oculto Avanzados                                                             |                   |  |  |  |  |  |
|          | Seguridad: Este<br>equi<br>ayud         | e archivo proviene de otro<br>ipo y podría bloquearse para<br>dar a proteger este equipo. | ar                |  |  |  |  |  |
|          |                                         | Aceptar Cancelar Aplicar                                                                  |                   |  |  |  |  |  |

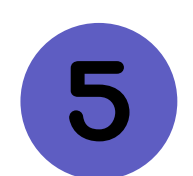

Una vez hecho el debloqueo, abra la cedula.

| Nombre                     | Fecha de modificación | Тіро              | Tamaño |
|----------------------------|-----------------------|-------------------|--------|
| CensoResultadoCed3bp2_2024 | 4/03/2025 08:59a.m.   | Hoja de cálculo h | 231 KB |
|                            |                       |                   |        |

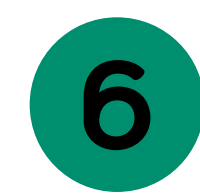

Una vez abierta la cédula, seleccione "Habilitar Contenido"

| Archivo | Inicio | Insertar            | Disposici | ón de página | Fórmulas            | Datos          | Revisar | Vista     | Ayuda        | Ą |
|---------|--------|---------------------|-----------|--------------|---------------------|----------------|---------|-----------|--------------|---|
| 📥 🕺     | Ari    | al                  | · 10 ·    |              | ab<br>C+            | General        | - For   | mato con  | dicional ~   |   |
|         | ~ N    | <u>к</u> <u>s</u> ~ | A A       |              | <b>⊡</b> ~ <b>□</b> | <mark>}</mark> | 0 👿 Dar | formato o | como tabla ~ |   |

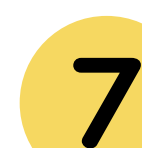

Una vez habilitado el contenido, debe llenar la información solicitada como el codigo modular, codigo de local, nombre del servicio y los datos de la recuperación y darle en **Validar**.

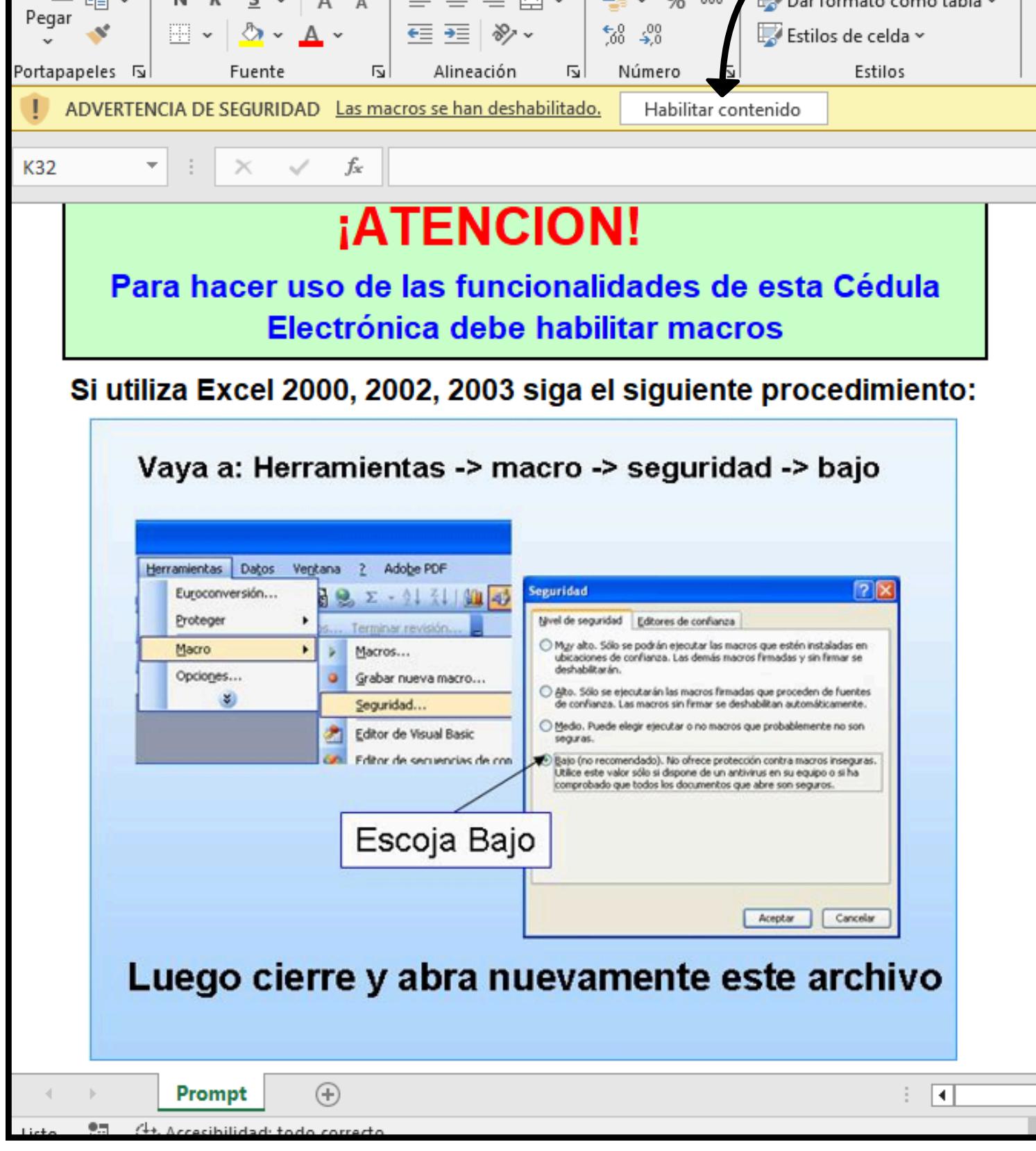

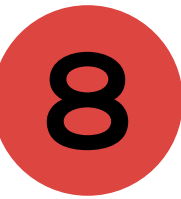

Una vez validado debe darle en **Enviar Datos** y se le solicitará el la **CLAVE EOL.** 

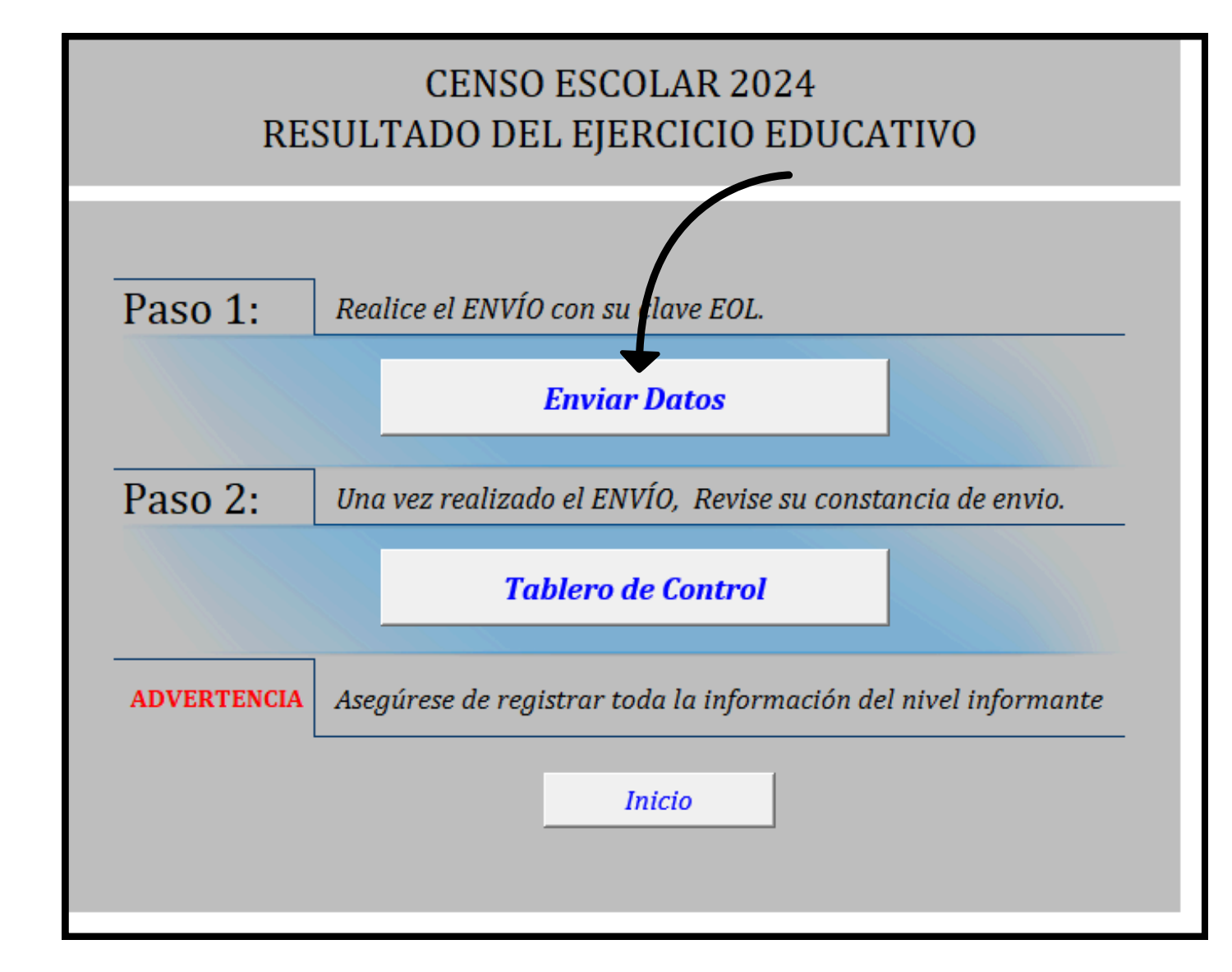

| EDUCATIVO EDUCACIÓN BÁSICA REGULAR                                                                                                    |                                                              |                                                           |                                                          |                                                                                  |                                                   |                                   |                    |                     | 0                   | D                    | D                   |           |           |        |
|----------------------------------------------------------------------------------------------------|--------------------------------------------------------------|-----------------------------------------------------------|----------------------------------------------------------|----------------------------------------------------------------------------------|---------------------------------------------------|-----------------------------------|--------------------|---------------------|---------------------|----------------------|---------------------|-----------|-----------|--------|
| PRIMARIA                                                                                                    |                                                              |                                                           |                                                          |                                                                                  |                                                   |                                   |                    |                     |                     | 3BP                  |                     |           |           |        |
|                                                                                                    |                                                              |                                                           |                                                          |                                                                                  |                                                   |                                   |                    |                     |                     |                      |                     |           |           |        |
| INSTRUCCIONES DEL FORMATO ELECTRÓNICO                                                                                                    |                                                              |                                                           |                                                          |                                                                                  |                                                   |                                   |                    |                     |                     |                      |                     |           |           |        |
| <ol> <li>Complete los datos solicitados :         <ul> <li>a. El archivo tiene dos hojas, una para<br/>b. Guarde periódicamente en su PC lo<br/>c. Haga clic en el botón "Validar" al el<br/>2. Envíe los datos :</li></ul></li></ol> | a ingreso<br>os datos o<br>completa<br>se encue<br>rol" para | o de data<br>que vay<br>ir la hoj:<br>entra co<br>ingresa | os y otr<br>a ingres<br>a de ing<br>nectado<br>ar a su T | a para<br>sando<br>gr so de<br>o a Inte<br>Tablero                               | " <b>Envia</b><br>e datos<br>ernet, v<br>o de Act | r".<br>:.<br>aya a la<br>tividado | a hoja "<br>es.    | Envia               | r" y sig            | a las in             | strucci             | ones.     |           |        |
|                                                                                                    |                                                              | V                                                         | alidar                                                   |                                                                                  | Sig                                               | uiente                            |                    |                     |                     |                      |                     |           |           |        |
|                                                                                                    | п                                                            | DENTIFI                                                   | CACIÓN                                                   | DEL SE                                                                           | ERVICIO                                           | D EDUC                            | ATIVO              |                     |                     |                      |                     |           |           |        |
| 1. CÓDIGO MODULAR :                                                                                                    |                                                              | 2. NÚMER                                                  | O DE AN                                                  | EXO : [                                                                          | 0                                                 |                                   | 3. CÓ              | DIGO DE             | LOCAL               | EDUCAT               | IVO : [             |           |           |        |
| 200. RESULTA                                                                                                    | DO DEL I                                                     | EJERCIC                                                   | IO EDUG                                                  | CATIVO                                                                           | 2024 (                                            | Requier                           | ren recu           | iperació            | ón peda             | gógica)              |                     |           |           |        |
| Complete y remita esta sección de la cédula s<br>https://escale2.minedu.gob.pe:8009/estadis                                                                                                    | ólo si repo<br>tica/ y de                                    | ortó alur<br>scargue                                      | nnos qu<br>el forma                                      | ie requi<br>ato de la                                                            | eren ree<br>1 secciór                             | cuperaci<br>1 corres              | ión ped<br>pondien | agógica<br>ite de s | en la se<br>u Table | ección 1<br>ro de Co | 00. Para<br>ontrol. | a tal efe | cto, ingi | rese a |
| 201. RESULTADO DEL EJERCICIO EDUCATI                                                                                                    | VO A FEE                                                     | BRERO E                                                   | DEL 202                                                  | 5, POR                                                                           | GRADO                                             | DE EST                            | rudio y            | SEXO.               |                     |                      |                     |           |           |        |
| SITUACIÓN 51 - 28.02.2025                                                                                                    | тот                                                          | AL                                                        | 10                                                       | GRADO DE ESTUDIO Y SEXO           1º         2º         3º         4º         5º |                                                   |                                   |                    |                     | 6                   | 0                    |                     |           |           |        |
|                                                                                                    | н                                                            | М                                                         | н                                                        | М                                                                                | н                                                 | М                                 | н                  | М                   | н                   | M                    | н                   | M         | н         | м      |
| Requiere recuperación pedagógica                                                                                                    | 0                                                            | 0                                                         |                                                          |                                                                                  |                                                   |                                   |                    |                     |                     |                      |                     |           |           |        |
| TOTAL MATRÍCULA                                                                                                    | 0                                                            | 0                                                         | 0                                                        | 0                                                                                | 0                                                 | 0                                 | 0                  | 0                   | 0                   | 0                    | 0                   | 0         | 0         | 0      |
| Promovidos de grado del mismo S.E.                                                                                                    | 0                                                            | 0                                                         |                                                          |                                                                                  |                                                   |                                   |                    |                     |                     |                      |                     |           |           |        |
| Promovidos de grado de otro S.E.                                                                                                    | 0                                                            | 0                                                         |                                                          |                                                                                  |                                                   |                                   |                    |                     |                     |                      |                     |           |           |        |
| Permanecen en el grado de la mismo S.E.                                                                                                    | 0                                                            | 0                                                         |                                                          |                                                                                  |                                                   |                                   |                    |                     |                     |                      |                     |           |           |        |
| No se presentaron                                                                                                    |                                                              |                                                           |                                                          |                                                                                  |                                                   |                                   |                    |                     |                     |                      |                     |           |           |        |
| La suma de <i>(Promovidos de grado de la mis</i><br>en el rubro "Requieren recuperación peda<br>Nota - Si los elumnos tienen más de dos gues                                                                                          | mo S.E. +<br>gógica" de                                      | <i>Perman</i><br>e la tabla                               | ecen en<br>a 101.                                        | i el grad                                                                        | do de la                                          | n mismo                           | S.E. + 1           | No se pr            | resenta             | ron) , de            | ebe ser i           | gual a l  | os repoi  | rtados |
| Cedula3BP Enviar                                                                                                    | (+)                                                          | iperación                                                 | r y no se                                                | presen                                                                           | itar off a                                        | recupe                            | racion (           | i                   |                     | onio des             | aproba              |           |           |        |
|                                                                                                    | 0                                                            |                                                           |                                                          |                                                                                  |                                                   |                                   |                    |                     |                     |                      |                     |           |           |        |

NOTA:

Podrá verificar si se realizó el envío copiar el siguiente enlace en su navegador

### https://escale2.minedu.gob.pe:8009/estadistica/login/main .uee

donde colocará su código modular y su clave EOL, visualizará

### un pdf en el Censo Resultado de Recuperación

| Tablero                 | Cifras    |            |                  |             |                         |                       |                  |
|-------------------------|-----------|------------|------------------|-------------|-------------------------|-----------------------|------------------|
| 2024                    |           |            |                  |             |                         |                       | REPORTADO        |
|                         | Act       | ividad     | Plazo de reporte | Formato     | Situación de la<br>I.E. | Fecha de<br>reporte   | Constancia       |
| CENSO-MAT<br>Finalizado | RICULA    |            | Según DRE/UGEL   |             | <b>v</b>                | 27/08/2024            | n <u>Obtener</u> |
| CENSO-LOC<br>Finalizado | AL        |            | Según DRE/UGEL   |             | <b>v</b>                | 29/08/2024            | n <u>Obtener</u> |
| CENSO-RES<br>En Proceso | ULTADO    |            | Según DRE/UGEL   | Descargar   | <ul> <li></li> </ul>    | 13/01/2025            | n <u>Obtener</u> |
| CENSO-RES<br>En Proceso | ULTADO-RE | CUPERACION | Según DRE/UGEL   | 副 Descargar | <b>v</b>                | <del>34/03/2025</del> | Obtener Obtener  |